## ウィンドウの分割表示①

ウィンドウ右上にある □ ~ のアイコンからウィンドウの分割表示を変更することができます。

ウィンドウの分割表示は9種類から選択することができ、1つのウインドウ内に複数のパネルを配置することができます。

■ウィンドウの分割表示の変更方法

1画面

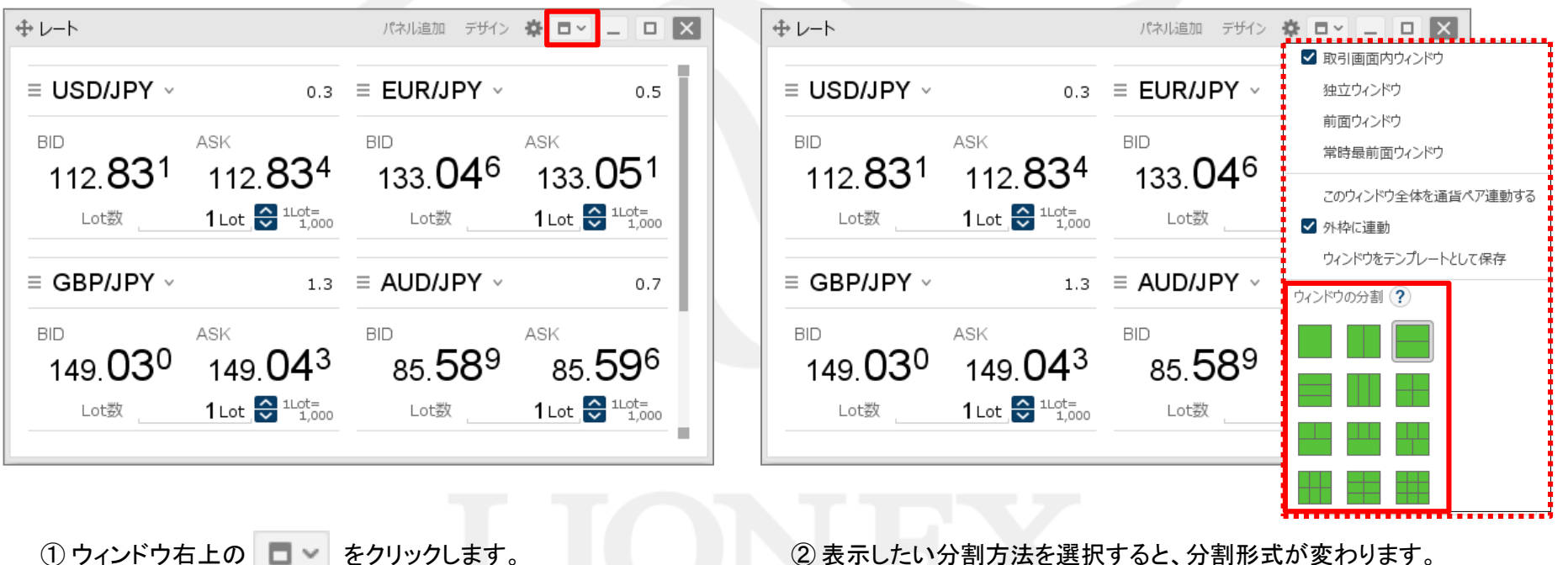

② 表示したい分割方法を選択すると、分割形式が変わります。 ※1画面以外の分割表示の種類については次ページからご参照ください。

ウィンドウの分割表示2

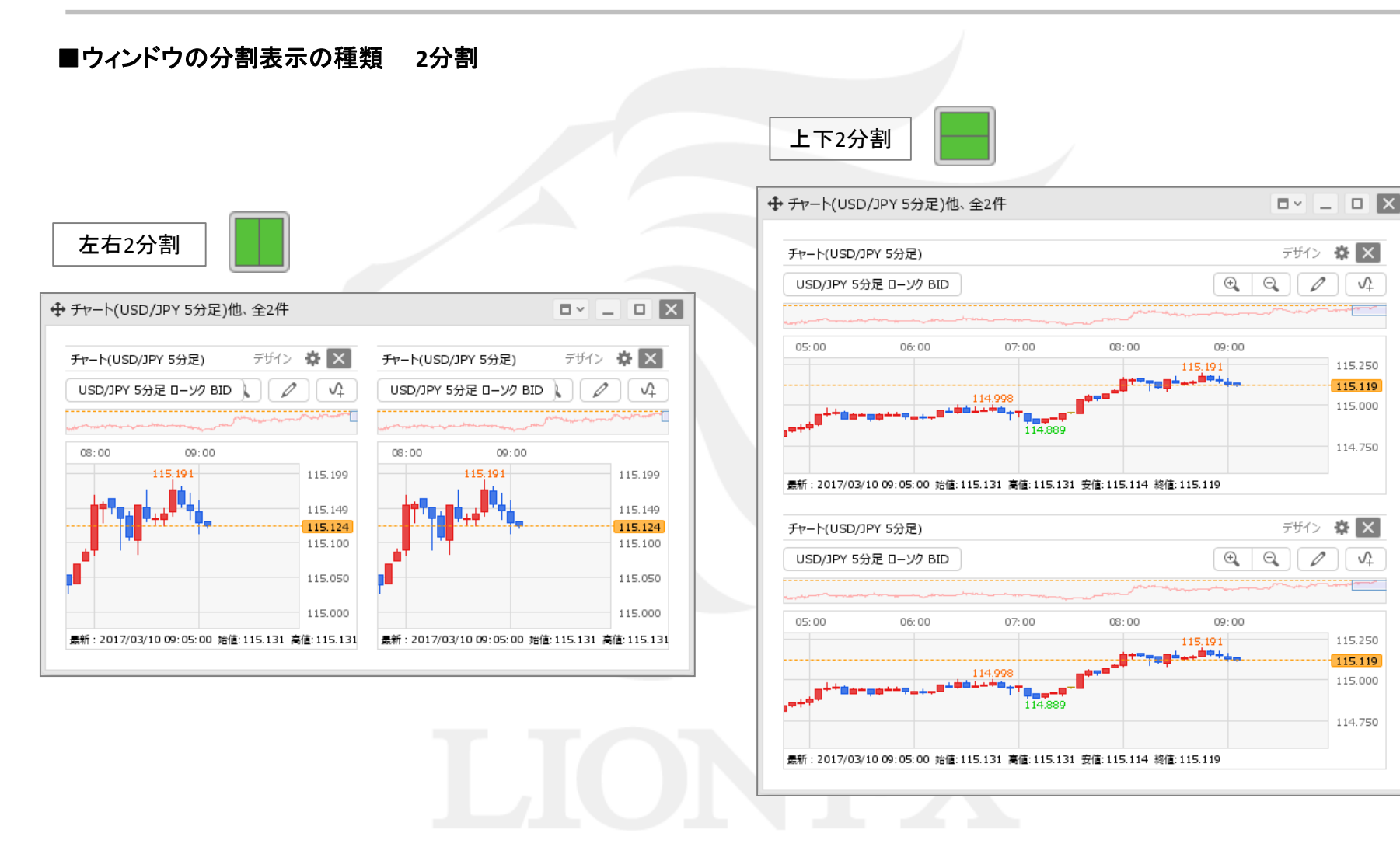

# ウィンドウの分割表示③

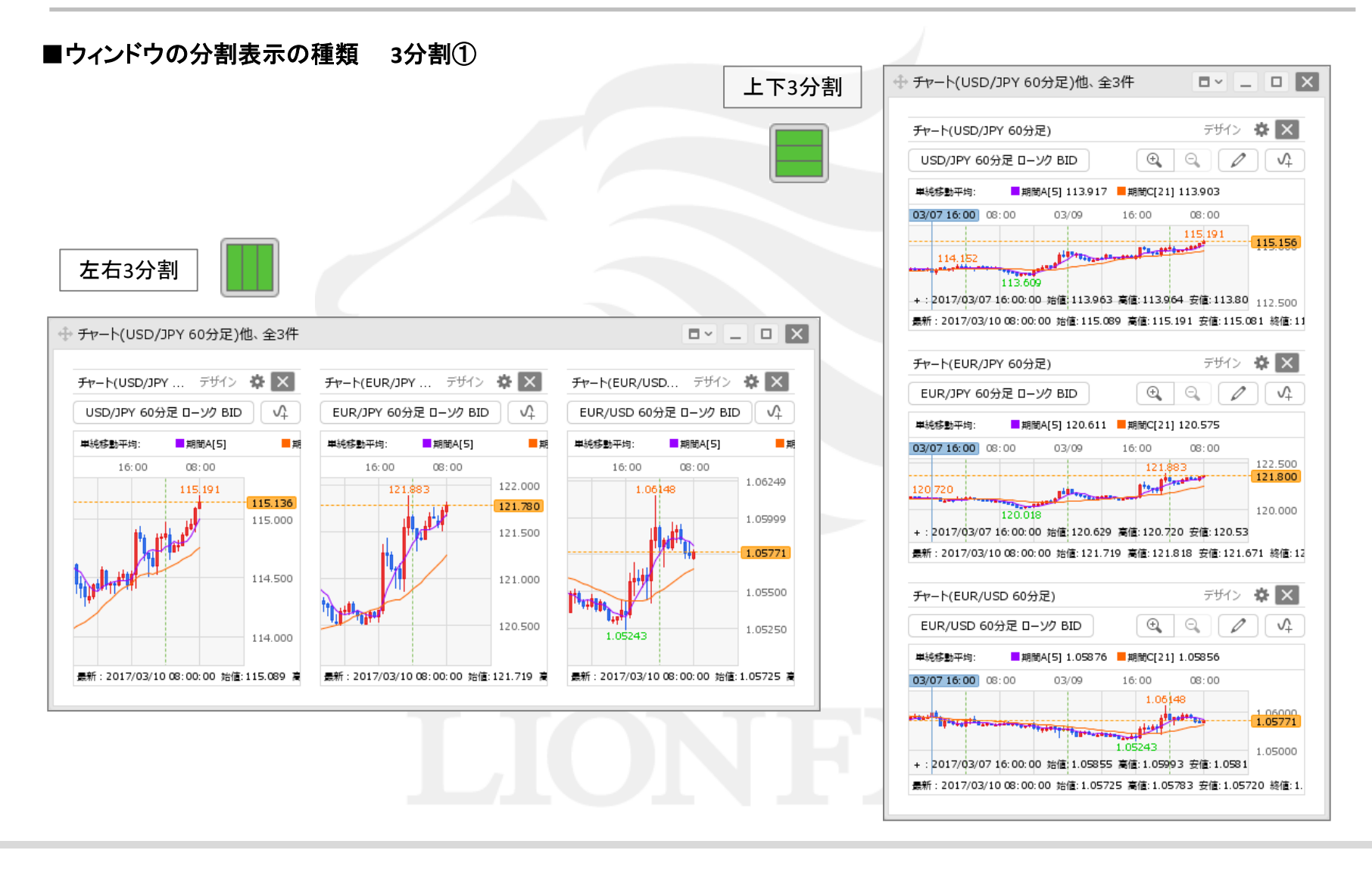

## ウィンドウの分割表示④

■ウィンドウの分割表示の種類 3分割② 上2分割+下1画面 チャート(USD/JPY 5... デザイン 🌣 🗙 チャート(USD/JPY 5... デザイン 🌣 💌 USD/JPY 5分足 ローソク BID 🧷 Ŷ USD/JPY 5分足 ローソク BID 🧷 Ŷ 09:00 09:00 115 199 115.179 115.100 115.100 最新:2017/03/10 09:35:00 始值:115.201 高值: 景新:2017/03/10 09:35:00 始値:115.201 高値: デザイン 🌣 🗙 チャート(USD/JPY 5分足) Ð, Θ USD/JPY 5分足 ローソク BID Ŷ 07:00 08:00 09:00 115 250 115.000 114.889 114.750 最新: 2017/03/10 09:35:00 始值:115.201 高值:115.205 安值:115.165 終值:115.179

Þ

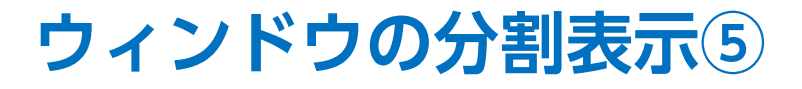

■ウィンドウの分割表示の種類 4分割

### 4分割

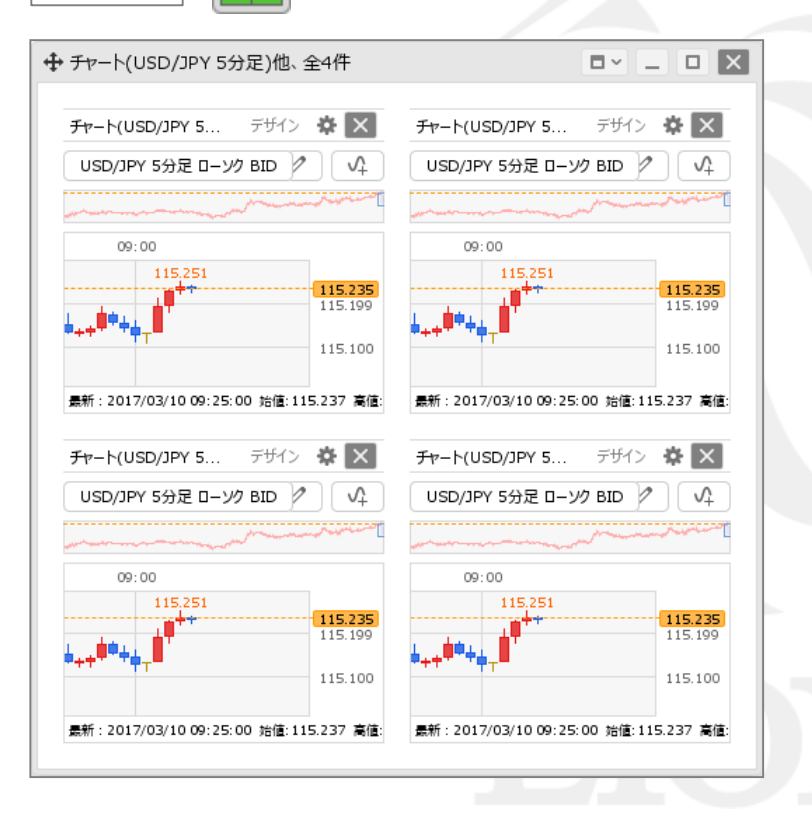

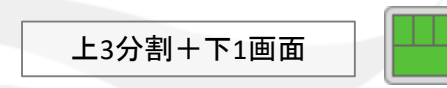

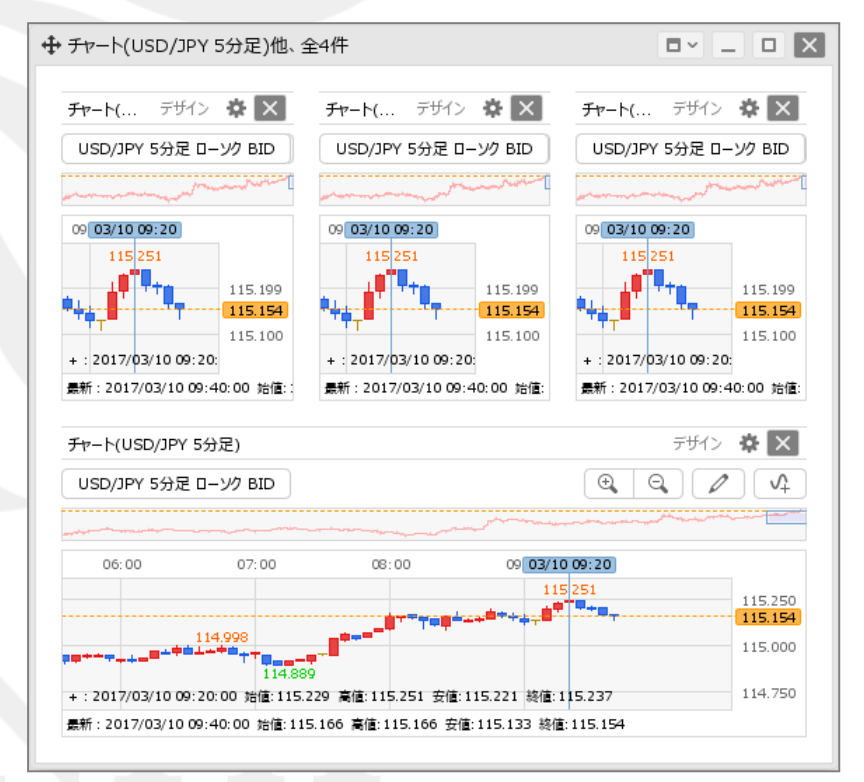

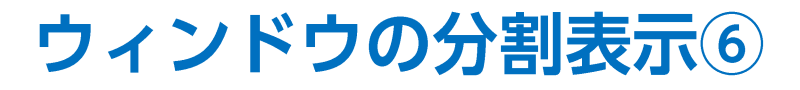

■ウィンドウの分割表示の種類 5分割 5分割 → チャート(USD/JPY 5分足)他、全5件 チャート(USD/JPY... デザイン 🍄 🗙 チャート(USD/JPY... デザイン 🌣 💌 チャート(USD/JPY... デザイン 🍄 🔀 ■■● USD/JPY 5分足 ローソク BID ~ ■■● USD/JPY 5分足 ローソク BID ■■● USD/JPY 5分足 ローソク BID、 108.753 108.753 108.753 108.750 108.750 108.750 108,743 108.743 108.743 108.725 108.725 108.725 108.700 108.700 108.700 景新:2019/11/14 14:55:00 始値:108.735 🖡 最新: 2019/11/14 14:55:00 始值:108.735 】 最新: 2019/11/14 14:55:00 始值:108.735 】 チャート(USD/JPY 5分足) テザイン 🏠 🗙 チャート(USD/JPY 5分足) デザイン 🌣 🗙 📕 🜒 USD/JPY 5分足 ローソク BID 🗸 🔪 Θ 0 Ŷ 📕 🖲 USD/JPY 5分足 ローソク BID 🗸 🔪 Q 0 A :00 14:00 00 14:00 108.753 108.753 108.743 108.743 108.700 108.700 108.650 108.650 630 108.600 108.600 最新:2019/11/14 14:55:00 始值:108.735 高值:108.753 安值:108.7 景新: 2019/11/14 14:55:00 始信:108.735 高信:108.753 安信:108.7

Þ

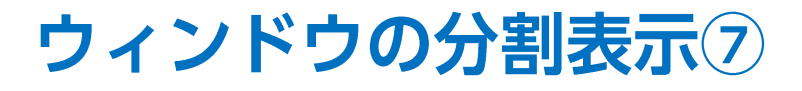

■ウィンドウの分割表示の種類 6分割

#### 6分割 3×2

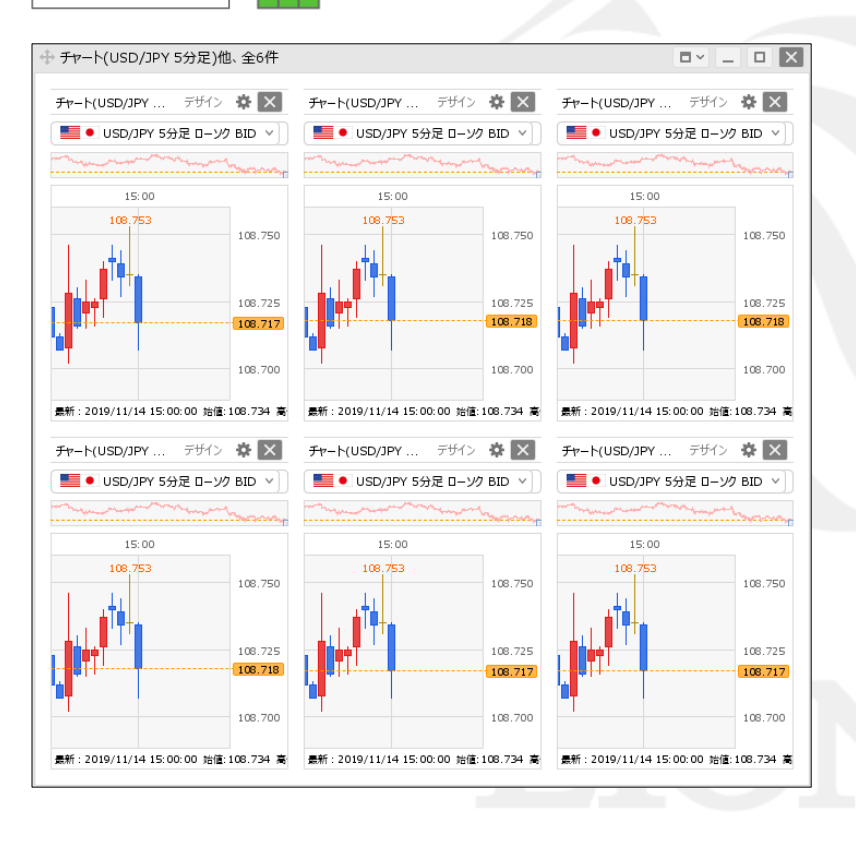

6分割 2×3

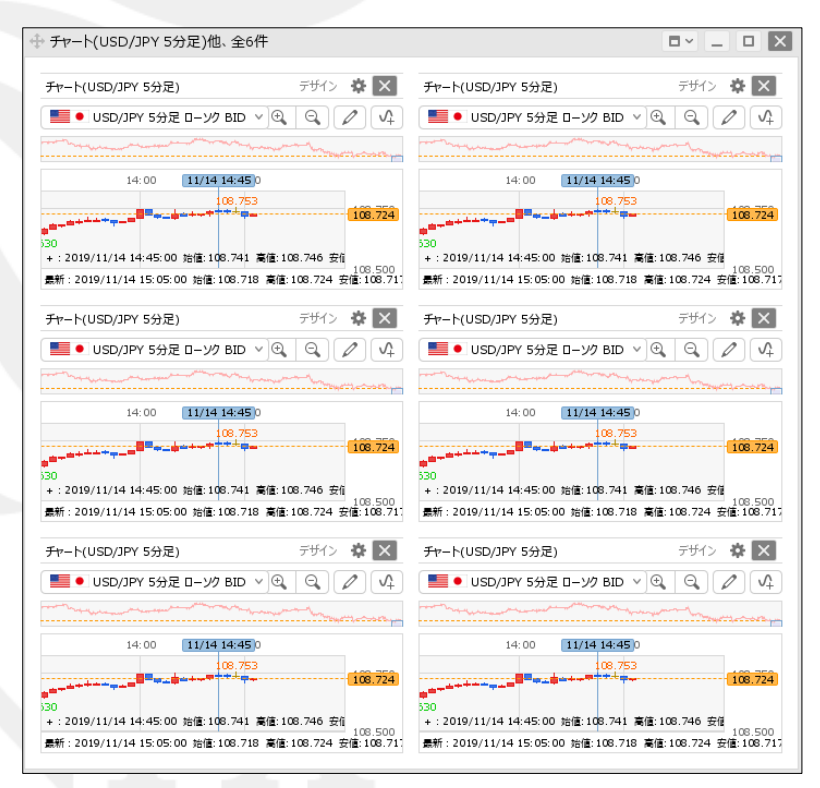

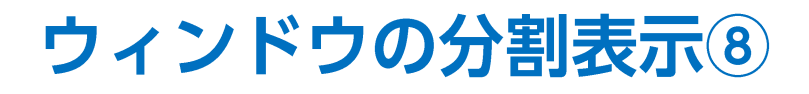

#### ■ウィンドウの分割表示の種類 9分割

9分割

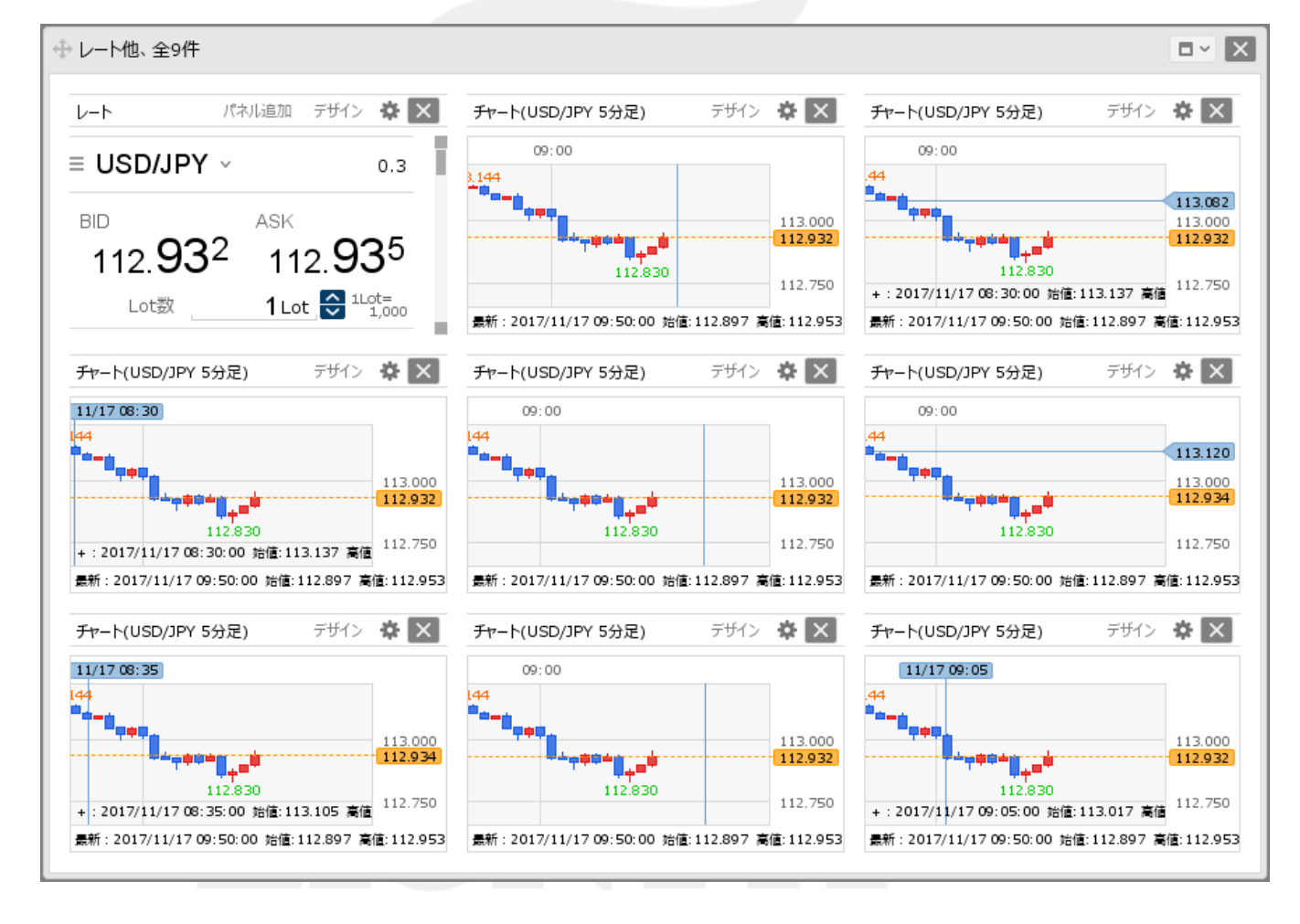

# ウィンドウの分割表示 パネルの表示①

お好みの分割表示に変更したら、分割したウィンドウに必要なパネルを配置します。

■分割したウィンドウに、パネルを表示する方法①

例) 左右2分割の画面で、左側に【レート】画面、右側に【チャート】画面を表示する場合。

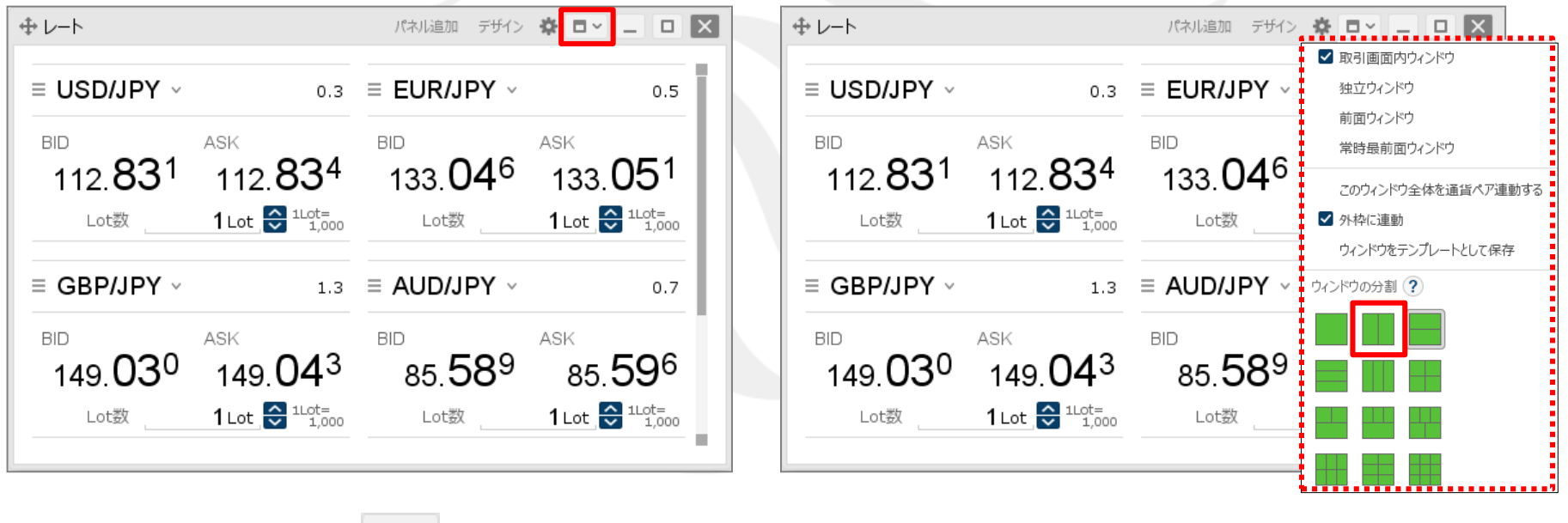

①【レート】画面右上の をクリックします。 ② 左右2分割をクリックします。

Þ

# ウィンドウの分割表示 パネルの表示②

#### ■分割したウィンドウに、パネルを表示する方法②

例) 左右2分割の画面で、左側に【レート】画面、右側に【チャート】画面を表示する場合。

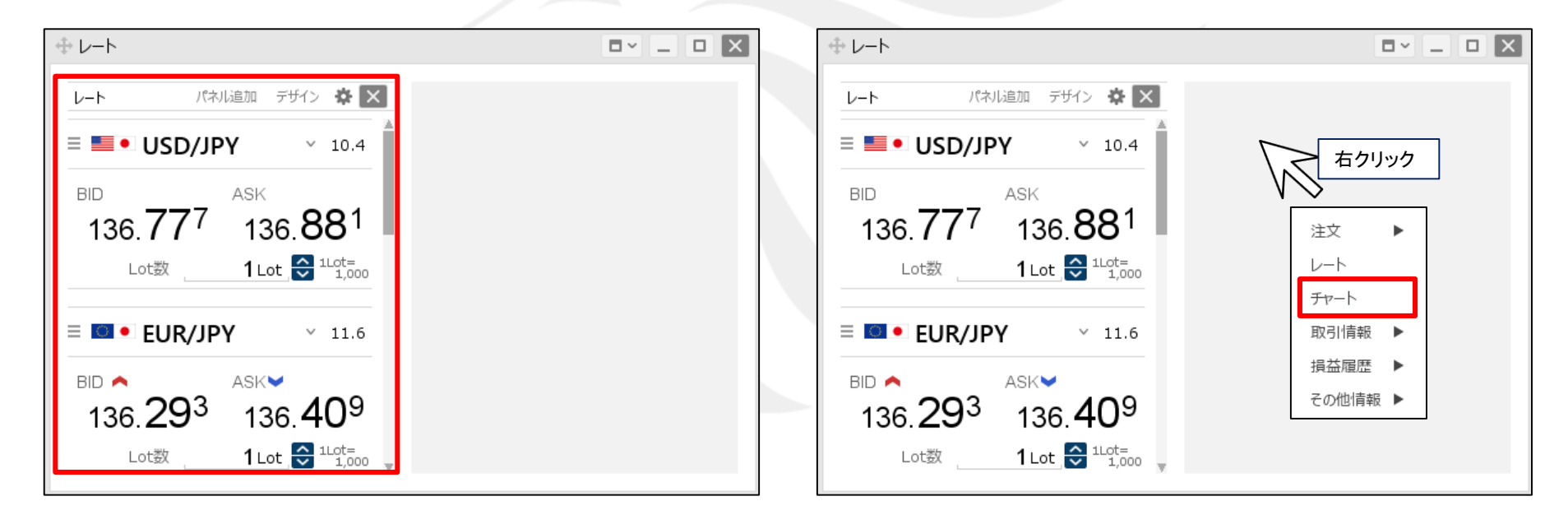

③ ウインドウが左右に2分割され、左側に【レート】画面が表示されました。

④空白部分を右クリックすると、メニュー一覧が表示されます。 ここでは「チャート」を選択します。

# ウィンドウの分割表示 パネルの表示③

#### ■分割したウィンドウに、パネルを表示する方法③

例) 左右2分割の画面で、左側に【レート】画面、右側に【チャート】画面を表示する場合。

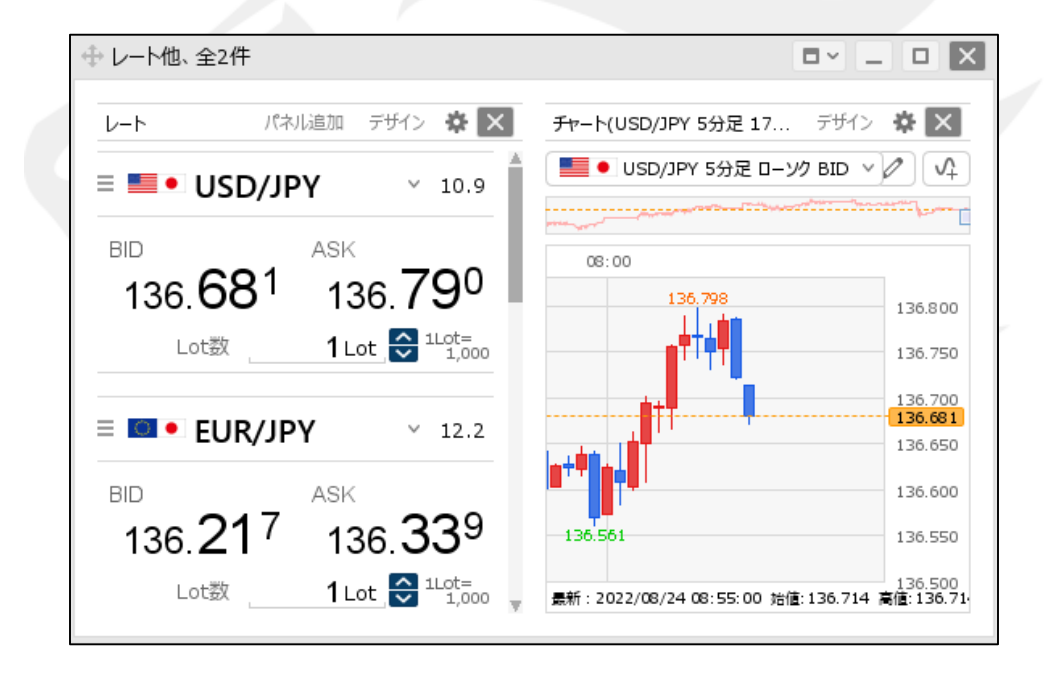

⑤【レート】画面と【チャート】画面が、1つのウィンドウを 左右に分割した状態で表示されました。

## ウィンドウの分割表示 チャートの拡大①

#### ■分割したウィンドウ内のチャートを拡大する方法①

例)4分割の画面で、それぞれ【チャート】画面を表示している場合。

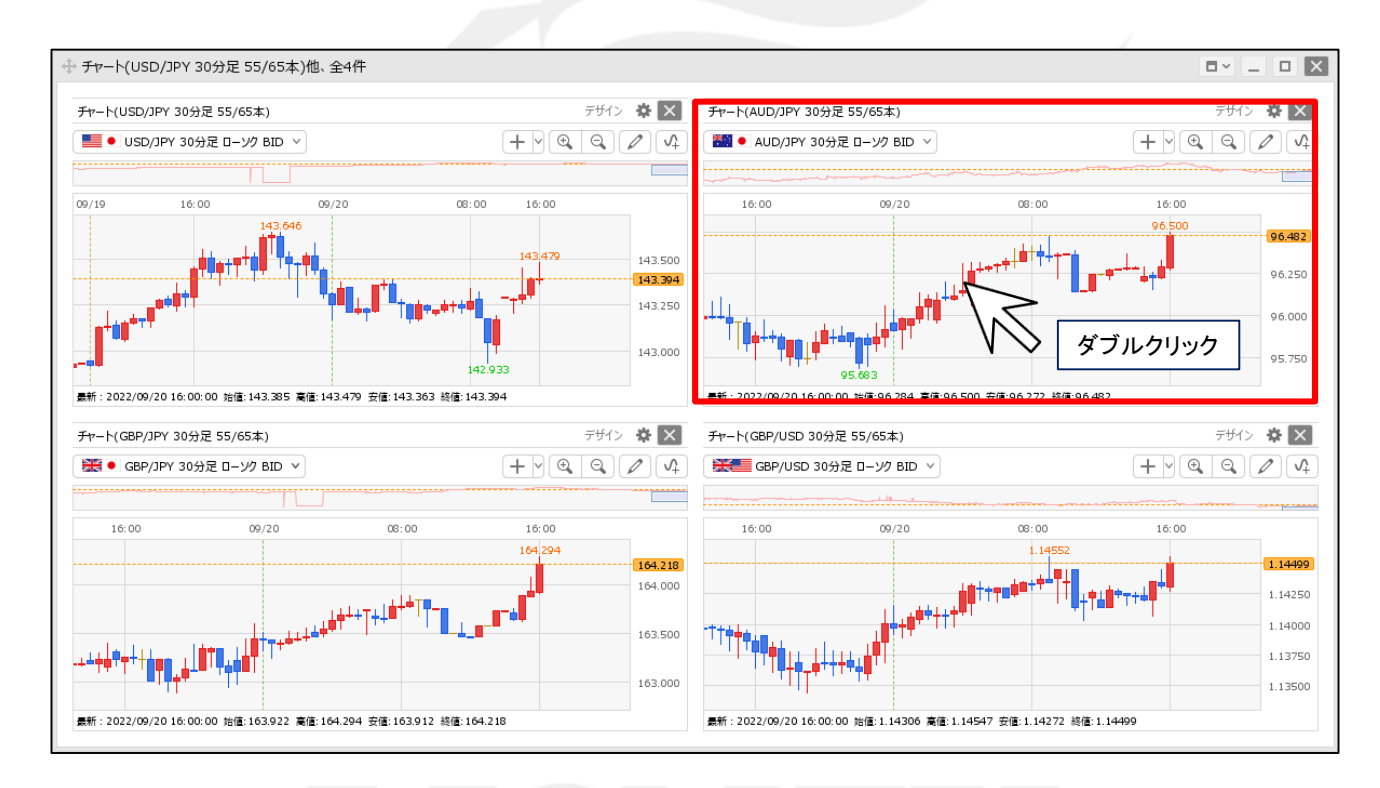

①拡大表示したいチャートをダブルクリックします。

## ウィンドウの分割表示 チャートの拡大②

#### ■分割したウィンドウ内のチャートを拡大する方法②

例)4分割の画面で、それぞれ【チャート】画面を表示している場合。

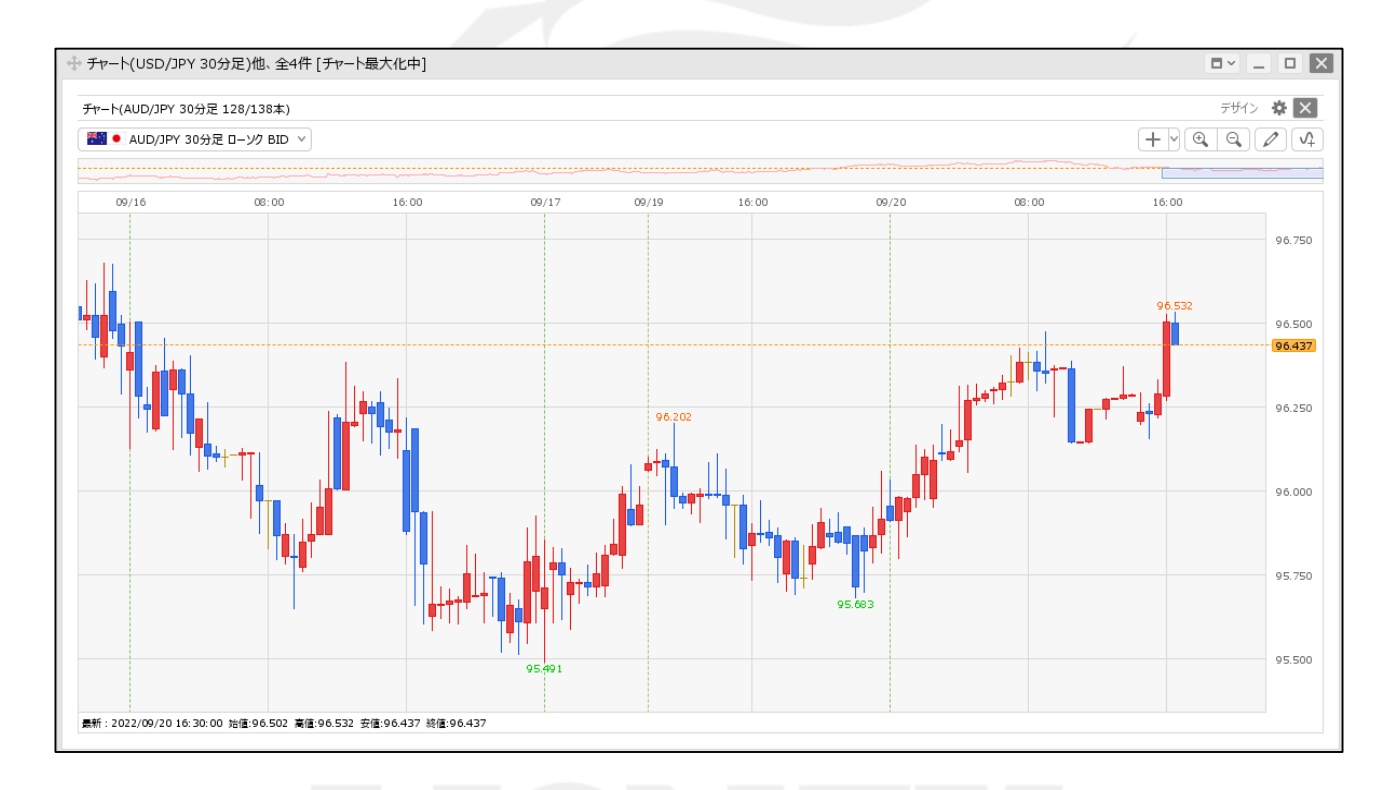

## 困った時は…

当社に対するご意見・ご質問・ご要望などがございましたら、下記の連絡先にて、お気軽にご連絡ください。

### ▶電話でのお問い合わせ

0120-63-0727(フリーダイヤル)

06-6534-0708

(お客様からのご意見、ご要望にお応えできるように、お電話を録音させていただくことがあります。)

### ▶FAXでのお問い合わせ

0120-34-0709(フリーダイヤル) 06-6534-0709

### ▶E-mailでのお問い合わせ

E-mail: info@hirose-fx.co.jp

### ▶お問い合わせフォームでのお問い合わせ https://hirose-fx.co.jp/form/contact/